## การตั้งค่าอีเมล IMAP/POP3 เพื่อใช้งานผ่าน iPad หรือ iPhone

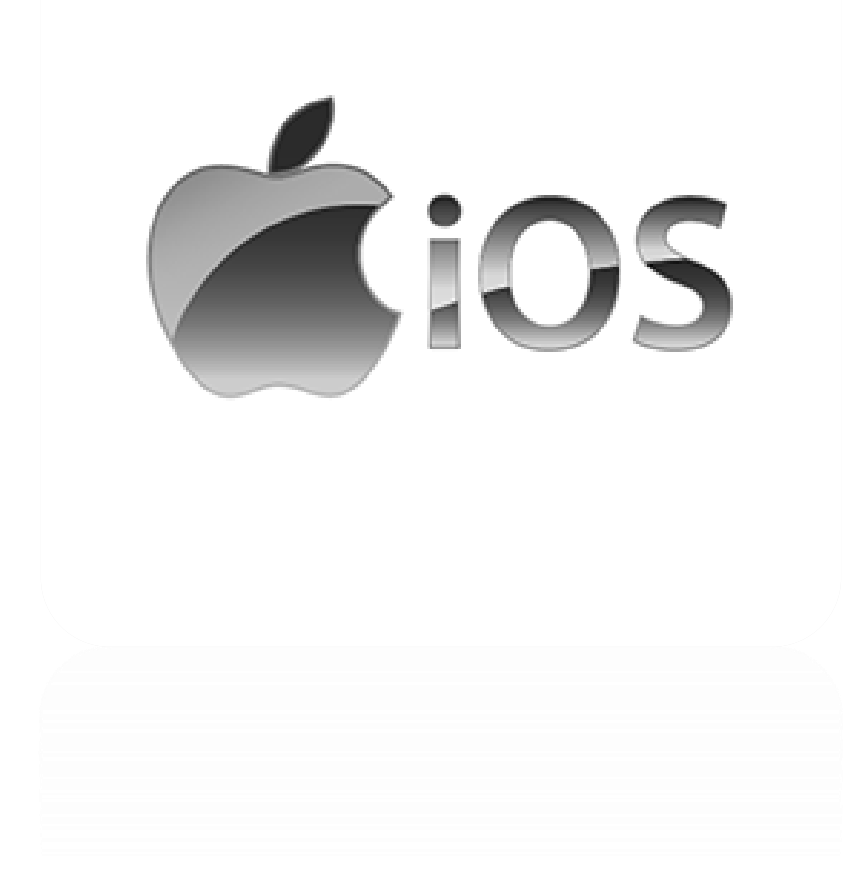

Version 6.2

Modified 31/05/2023

## วิธีการตั้งค่าอีเมลใน iPad หรือ iPhone

1. ในหน้า Home Page ของ iPad หรือ iPhone ให้เลือก "Settings"

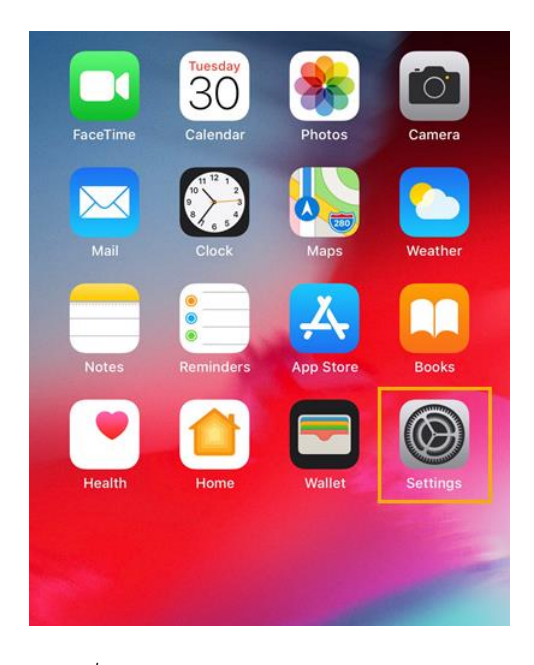

รูปที่ 1 แสดง Setting ในหน้า Home Page

2. เลือก "Password & Accounts" และ "Add Account..."

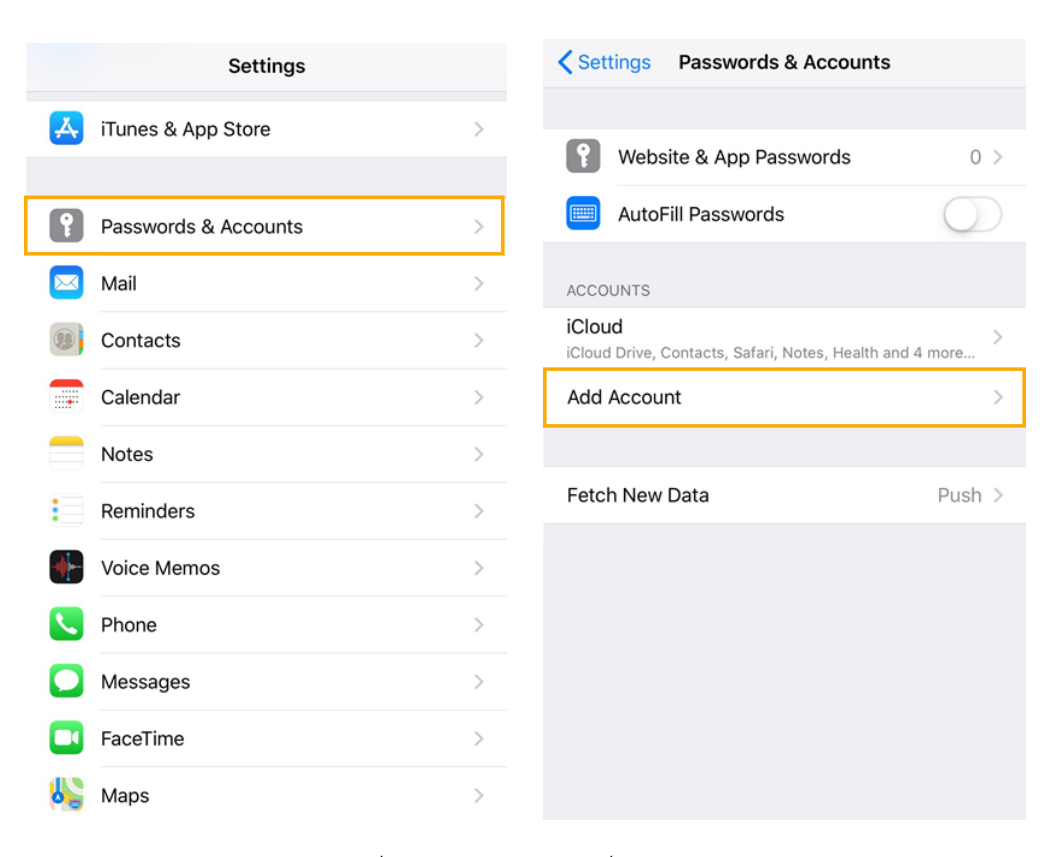

รูปที่ 2 แสดงเส้นทางการเพิ่มอีเมล Account

## 3. เลือก "Other"

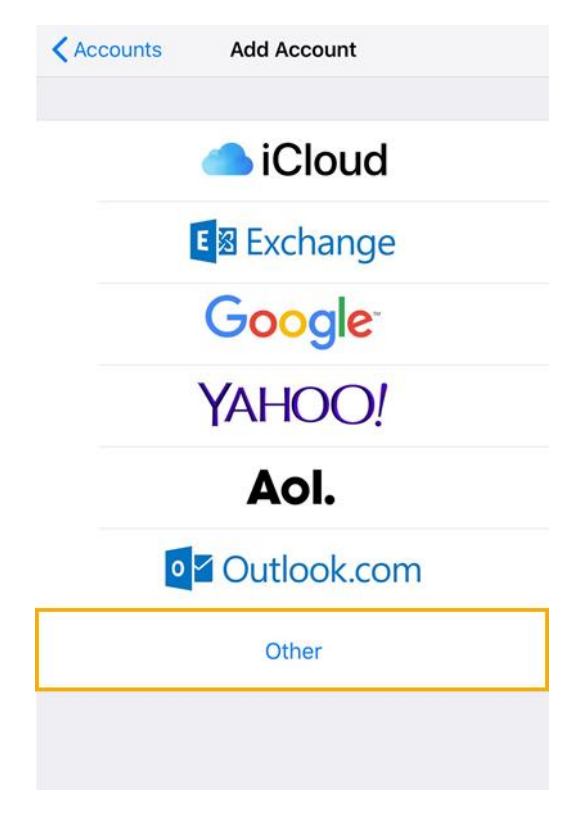

รูปที่ 3 แสดงการเลือก Other ในการเพิ่มอีเมล Account

4. เลือก "Add Mail Account"

| <pre>Add Account Other</pre> |   |
|------------------------------|---|
| MAIL                         |   |
| Add Mail Account             | > |
| CONTACTS                     |   |
| Add LDAP Account             | > |
| Add CardDAV Account          | > |
| CALENDARS                    |   |
| Add CalDAV Account           | > |
| Add Subscribed Calendar      | > |
|                              |   |
|                              |   |

รูปที่ 4 แสดงการเลือก Add Mail Account

- 5. ทำการตั้งค่า New Account ดังนี้
  - Name : กรอกชื่อที่ต้องการให้แสดง (ชื่อนี้จะแสดงให้ผู้รับจดหมายปลายทางเห็น)
  - Email : กรอกชื่ออีเมลในรูปแบบเต็ม
  - Password : กรอกรหัสผ่านที่ตั้งไว้
  - Description : กรอกรายละเอียดตามต้องการ

จากนั้นคลิก "Next"

| Cancel      | New Account          | Next |
|-------------|----------------------|------|
|             |                      |      |
| Name        | Your name            |      |
| Email       | youremail@yourdomain |      |
| Password    | •••••                |      |
| Description | IMAP Mail            |      |
|             |                      |      |

รูปที่ 5 แสดงการเพิ่ม New Account

- 6. ทำการเลือกว่าต้องการตั้งค่าเมล์เป็นแบบ POP3 หรือ IMAP หากต้องการ Sync Email บน Mail Server เท่านั้น แนะนำให้เลือกเป็น IMAP
  - Name: กรอกชื่อที่ต้องการให้แสดง
    Email: กรอกชื่ออีเมลในรูปแบบเต็ม
    Description: กรอกรายละเอียดตามต้องการ
  - Incoming Mail Server
    Host Name: mail.yourdomain
    User Name: กรอกชื่ออีเมลในรูปแบบเต็ม
    Password: กรอกรหัสผ่านที่ตั้งไว้
  - Outgoing Mail Server
    Host Name: mail.yourdomain
    User Name: กรอกชื่ออีเมลในรูปแบบเต็ม
    Password: กรอกรหัสผ่านที่ตั้งไว้

จากนั้นคลิก "Next"

| Cancel      | New A       | ccount     | Next |
|-------------|-------------|------------|------|
| IMA         | \P          |            | POP  |
|             |             |            |      |
| Name        | Your name   |            |      |
| Email       | youremail@  | yourdomair | I    |
| Description | IMAP Mail   |            |      |
| INCOMING MA | IL SERVER   |            |      |
| Host Name   | mail.yourdo | main       |      |
| User Name   | youremail@  | yourdomair | 1    |
| Password    | •••••       |            |      |
| OUTGOING MA | AIL SERVER  |            |      |
| Host Name   | mail.yourdo | main       |      |
| User Name   | youremail@  | yourdomair | 1    |
| Password    | •••••       |            |      |
|             |             |            |      |
|             |             |            |      |

รูปที่ 6 แสดงการตั้งค่าอีเมล, Incoming และ Outgoing Mail Server แบบ IMAP

7. iPad หรือ iPhone จะทำการตรวจสอบข้อมูล โดยจะใช้เวลาสักครู่หนึ่ง

<u>หมายเหตุ</u> หากระบบขึ้นหน้าต่างตามรูปที่ 7 และรูปที่ 8 ให้คลิก "Cancel" และ "Yes" ตามลำดับ

| The | identit<br>verifie<br>certific | y of "<br>d by<br>ate d | 'mail<br>Setti<br>letail | ngs.<br>s to d | Review the continue. |
|-----|--------------------------------|-------------------------|--------------------------|----------------|----------------------|
|     |                                | C                       | Cano                     | cel            |                      |
|     |                                | C                       | Deta                     | ils            |                      |
|     |                                | C                       | onti                     | nue            |                      |

รูปที่ 7 แสดงการเลือก "Cancel" เพื่อข้ามขั้นตอนการ Verify Server Identity

| Cannot Conn      | ect Using SSL      |
|------------------|--------------------|
| Do you want to t | try setting up the |
| account w        | ithout SSL?        |
|                  |                    |

รูปที่ 8 แสดงการเลือก "Yes" เพื่อตั้งค่าอีเมลโดยไม่มี SSL

8. คลิก "Save" เพื่อบันทึกการตั้งค่าอีเมล

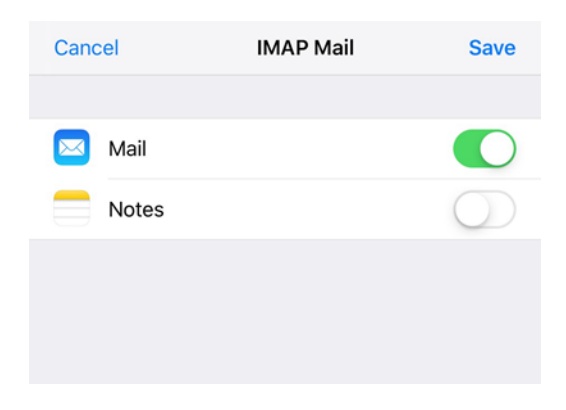

## รูปที่ 9 แสดงการบันทึกข้อมูลการตั้งค่าเมล์

- 9. ทำการตรวจสอบการตั้งค่า Outgoing Mail Server
  - 9.1 โดยไปที่ชื่อ Account ที่เพิ่งทำการสร้างเสร็จ และเลือกชื่อ Account IMAP อีกครั้ง

| Accounts | IMAP Mail              |
|----------|------------------------|
| IMAP     |                        |
| Account  | youremail@yourdomain > |
| _        |                        |
| 🖂 Mail   |                        |
| Notes    | $\bigcirc$             |
|          |                        |
|          | Delete Account         |
|          |                        |
|          |                        |
|          |                        |
|          |                        |

รูปที่ 10 แสดงการเลือก Account IMAP เพื่อตรวจสอบการตั้งค่า Outgoing Mail Server

9.2 จากนั้นคลิกที่การตั้งค่า SMTP ตามรูปที่ 11

| Cancel       | Account Do           | one |
|--------------|----------------------|-----|
| IMAP ACCOUN  | T INFORMATION        |     |
| Name         | Your name            |     |
| Email        | youremail@yourdomain | >   |
| Description  | IMAP Mail            |     |
|              |                      |     |
| INCOMING MAI | L SERVER             |     |
| Host Name    | mail.yourdomain      |     |
| User Name    | youremail@yourdomain |     |
| Password     | •••••                |     |
| OUTGOING MA  | IL SERVER            |     |
| SMTP         | mail.yourdomai       | n > |
|              |                      |     |
| Advanced     |                      | >   |
|              |                      |     |

รูปที่ 11 แสดงการเลือก SMTP

9.3 คลิกที่ Primary Server ตามรูปที่ 12

| Account                                                 | SMTP                                             |
|---------------------------------------------------------|--------------------------------------------------|
| PRIMARY SERVER                                          |                                                  |
| mail.yourdomain                                         | On >                                             |
| OTHER SMTP SERVERS                                      |                                                  |
| Add Server                                              | >                                                |
| If Mail is unsuccessful usi<br>other SMTP servers in su | ng the primary server, it will try the ccession. |

รูปที่ 12 แสดงการเลือก Primary Server

9.4 ทำการตรวจสอบการตั้งค่า Outgoing Mail Server โดยมี

- Host Name = mail.yourdomain
- User Name = ชื่ออีเมลในรูปแบบเต็ม
- Use SSL = "ON"
- Authentication = Password
- Server Port = "465"

และคลิก "Done"

| Cancel m         | ail.yourdomain  | Done       |
|------------------|-----------------|------------|
|                  |                 |            |
| Server           |                 |            |
| OUTGOING MAIL SE | RVER            |            |
| Host Name mai    | il.yourdomain   |            |
| User Name you    | remail@yourdoma | in         |
| Password •••     | •••••           |            |
| Use SSL          |                 |            |
| Authentication   |                 | Password > |
| Server Port 46   | 5               |            |
|                  |                 |            |
|                  | Delete Server   |            |
| Show pas         | ssword          |            |
|                  |                 | Sign in    |
|                  |                 |            |

รูปที่ 13 แสดงการตั้งค่า Outgoing Mail Server

- 10. ทำการตรวจสอบการตั้งค่า Incoming Mail Server
  - 10.1 โดยไปที่ชื่อ Account ที่เพิ่งทำการสร้างเสร็จ และเลือกชื่อ Account IMAP อีกครั้ง

| Accounts | IMAP Mail              |
|----------|------------------------|
| IMAP     |                        |
| Account  | youremail@yourdomain > |
|          |                        |
| 🖂 Mail   |                        |
| Notes    | $\bigcirc$             |
|          |                        |
|          | Delete Account         |
|          |                        |
|          |                        |

รูปที่ 14 แสดงการเลือก Account IMAP เพื่อตรวจสอบการตั้งค่า Incoming Mail Server

10.2 จากนั้นคลิกที่การตั้งค่า Advanced ตามรูปที่ 15

| Cancel      | Account D            | one |
|-------------|----------------------|-----|
| IMAP ACCOUN | T INFORMATION        |     |
| Name        | Your name            |     |
| Email       | youremail@yourdomain | >   |
| Description | IMAP Mail            |     |
|             |                      |     |
| INCOMING MA | L SERVER             |     |
| Host Name   | mail.yourdomain      |     |
| User Name   | youremail@yourdomain |     |
| Password    | •••••                |     |
| OUTGOING MA | IL SERVER            |     |
| SMTP        | mail.yourdomai       | n>  |
|             |                      |     |
| Advanced    |                      | >   |
|             |                      |     |

รูปที่ 15 แสดงการเลือก Advanced

- 10.3 ทำการตรวจสอบการตั้งค่า Incoming Mail Server โดยมี
  - Use SSL = "ON"
  - Authentication = Password
  - Server Port = "993" สำหรับการตั้งค่าเมล์แบบ IMAP และ "995 " สำหรับการตั้งค่า เมล์แบบ POP3

และคลิก "Account" และ "Done" ตามลำดับ

| Account           | Advanced     |                  |
|-------------------|--------------|------------------|
|                   |              |                  |
| MOVE DISCARDED ME | SSAGES INTO: |                  |
| Deleted Mailbox   |              | ~                |
| Archive Mailbox   |              |                  |
|                   |              |                  |
| DELETED MESSAGES  |              |                  |
| Remove            |              | After one week > |
| INCOMING SETTINGS |              |                  |
| Use SSL           |              |                  |
| Authentication    |              | Password >       |
| IMAP Path Prefix  |              |                  |
| Server Port 993   |              |                  |

รูปที่ 16 แสดงการตั้งค่า Incoming Mail Server

หลังจากตั้งค่าอีเมลผ่าน iPad, iPhone เรียบร้อยแล้ว user จะสามารถใช้งานอีเมลได้ที่ Icon: "Mail" เป็น อันเสร็จเรียบร้อย

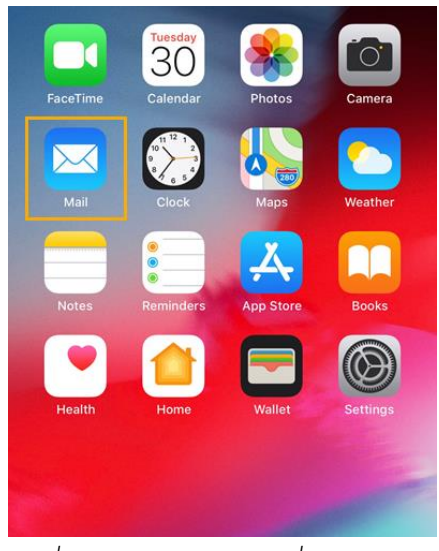

รูปที่ 17 แสดง Icon Mail เพื่อใช้งานอีเมล